## Pro třídní: Omluvenky a přehledy absence

Učitel může zcela samostatně zadat omluvenku studentovi v hodině, kterou učí. Třídní může zadat omluvenku komukoliv ve své třídě. Zástupce ředitele může vyrobit událost v kalendáři, jejímž důsledkem může být (omluvená či zatím bez omluvenky) absence studentů na událost přihlášených. Předvolené typy omluv jsou: \*Omluvená hodina\* (o), \*Neomluvená hodina\* (n) a \*Reprezentace\* (značka r). V případě omluvy typu Reprezentace školy se studentova absence nepočítá do celkového součtu absence (na vysvědčení).

## Omluvenky na mobilu

Omluvenku, kterou řeší třídní přímo se studenty v učebně, může zadat do systému pomocí mobilu (v aplikaci Edupage). V základní obrazovce:

Last update: 23. 08. navody:edupage:pro-tridni-omluvenky-a-prehledy-absence https://wiki.gml.cz/doku.php/navody:edupage:pro-tridni-omluvenky-a-prehledy-absence?rev=1598188092 2020, 15.08

| • •  | Ē.                                     |                              |           |          |                      |                         |                                              | V 🛙 14:3             | 5 |
|------|----------------------------------------|------------------------------|-----------|----------|----------------------|-------------------------|----------------------------------------------|----------------------|---|
| E    | Robert Havlásek<br>prihrisiedapage org |                              |           |          |                      |                         |                                              | <b>■</b> 2 +         |   |
| 0    | 7. hodina<br>19:31                     |                              |           | 2        | Dobror<br>zitra: Van | mila<br>**              |                                              |                      |   |
| Ö    | Rozvrh dnes 05. Ú                      | 10                           |           |          |                      |                         |                                              |                      |   |
|      |                                        | Inf<br>20                    | Inf<br>20 |          |                      |                         | Vpg                                          | Vpg                  |   |
| Ē    | Nadcházející událo                     | sti                          |           |          |                      |                         |                                              |                      |   |
| Pe 8 | 902. (99963)<br>902. (999735           | . A 15 48                    | - 6106.1  | 4.<br>12 | 9407 B               |                         | 54 13 42                                     | Ner 94 52.           |   |
|      | Zprávy<br>Byl zvelejné<br>(Čtv 30.01,  | n nový zástup<br>Úte 04.02.) |           | ŧ        |                      | Třídni                  | kniha                                        |                      |   |
| (4   | Známky                                 |                              |           |          | A>×=                 | Doch                    | ázka                                         |                      |   |
| (    | Úkoly /                                | písemky                      |           | É        | -                    | Přípra                  | ivy                                          |                      |   |
| K    | Platby                                 |                              |           |          | Ð                    | Rozvr<br>40,64<br>40,64 | h<br>of 2. C. Vpg :<br>17. AV, Vpg<br>17. AV | 18.4A.48<br>38.4A.48 |   |
| 5    |                                        | <b>ní</b><br>29.01           |           | 50       | 끼                    | Jidelr                  | ní lístek                                    |                      |   |
| P    | Fotky                                  |                              |           | Ĺ        | 7                    | Přihla                  | šování                                       |                      |   |
| G    | Průzkur<br>Herodpove                   | <b>ny</b><br>raných anket: 3 |           |          |                      |                         |                                              |                      |   |

ťukneme na tlačítko \*Docházka\*. Objeví se menu:

3/4

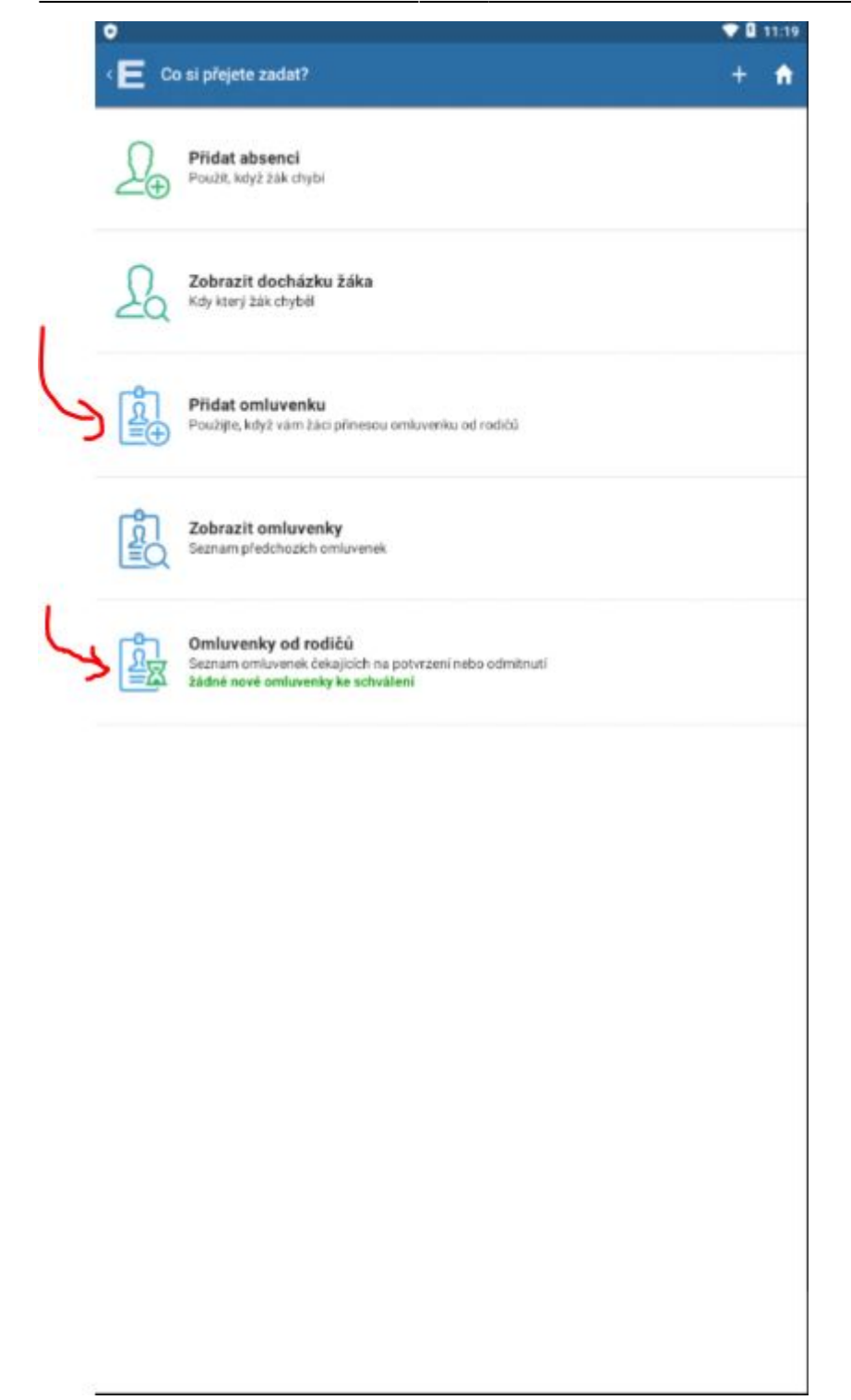

Červenými šipkami jsem označil \*Přidat omluvenku\* (v případě, že ji student donesl v Omluvném listu) a \*Omluvenky od rodičů\* (v případě, že ji už dříve vykliknul jeden z rodičů ve svém Edupageím účtu). I takovou elektronickou omluvenku od rodiče má třídní právo potvrdit (pak se teprve stane studentova absence omluvenou) nebo zamítnout.

Při přepisu omluvenky z Omluvného listu ťukneme na \*Přidat omluvenku\*, vybereme třídu a konkrétního studenta. V dalším dialogu zvolíme \*Přidat celodenní absenci\* (zvolíme pouze den) nebo \*Část dne\* (ve třech dialozích zvolíme Den, Hodinu od, Hodinu do) nebo \*Dlouhodobé\* (ve dvou dialozích zvolíme Datum od, Datum do). Čtěte horní modrou lištu, tam je psáno, co právě zadáváte. Piktogramy pod datem napoví, kolik hodin student ten den chyběl. Například:

|     |                 | ) |  |   |   |
|-----|-----------------|---|--|---|---|
| E   | Vyberte datum 🧲 | 2 |  | + | 3 |
| Pon | 17. Srpen 2020  |   |  |   |   |
| Úte | 18. Srpen 2020  |   |  |   |   |
| Stř | 19. Srpen 2020  |   |  |   |   |
| Ĉtv | 20. Srpen 2020  |   |  |   |   |
| Pát | 21. Srpen 2020  |   |  |   |   |
| Sob | 22. Srpen 2020  |   |  |   |   |
| Ned | 23. Srpen 2020  |   |  |   |   |
| Pon | 24. Srpen 2020  |   |  |   |   |
| Úte | 25. Srpen 2020  |   |  |   |   |
| Stř | 26. Srpen 2020  |   |  |   |   |
| Čtv | 27. Srpen 2020  |   |  |   |   |
| Pát | 28. Srpen 2020  |   |  |   |   |
| Sob | 29. Srpen 2020  |   |  |   |   |
| Ned | 30. Srpen 2020  |   |  |   |   |
| Pon | 31, Srpen 2020  |   |  |   |   |
|     | Září 2020       |   |  |   |   |
| Úte | 01. Září 2020   |   |  |   |   |
| Stř | 02. Září 2020 🧲 |   |  |   |   |
| Čtv | 03. Záři 2020   |   |  |   |   |
| Pát | 04. Záři 2020   |   |  |   |   |
| Sob | 05. Září 2020   |   |  |   |   |
| Ned | 06. Září 2020   |   |  |   |   |
| Pon | 07. Září 2020   |   |  |   |   |
|     | Načíst novější  |   |  |   |   |

From: https://wiki.gml.cz/ - **GMLWiki** 

Permanent link: https://wiki.gml.cz/doku.php/navody:edupage:pro-tridni-omluvenky-a-prehledy-absence?rev=1598188092

Last update: 23. 08. 2020, 15.08

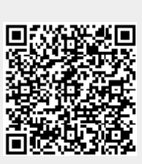